# 6A815E1/EP1

# **User's Manual Version 1.0**

The information presented in this publication has been made carefully for reliability; however, no responsibility is assumed for inaccuracies. Specifications are subject to change without notice.

IBM, PC/AT, and PC/XT are trademarks of International Business Machines Corporation. Socket370 is a trademark of Intel Corporation AWARD is a registered trademark of Phoenix Software Inc.

MS-DOS and WINDOWS NT are registered trademarks of Microsoft Corporation.

Trademarks and/or registered trademarks are the properties of their respective owners.

# Table of Contents

# Introduction

# 1. Motherboard Description

| 1.1 Introduction                          | 1-1  |
|-------------------------------------------|------|
| 1.2 Package Contents                      | 1-1  |
| 1.3 Features                              | 1-2  |
| 1.4 6A815E1 & 6A815EP1 Motherboard Layout | 1-5  |
| 1.5 CPU Installation                      | 1-7  |
| 1.6 SDRAM Installation                    | 1-8  |
| 1.7 Connectors & Jumper Setting           |      |
| 1.7.1 Back Panel Connectors               |      |
| 1.7.1.1 PS/2 Mouse/Keyboard CONN.         | 1-9  |
| 1.7.1.2 USB Connector: USB1               | 1-10 |
| 1.7.1.3 Serial Interface ports            | 1-10 |
| 1.7.1.4 Parallel Interface port           | 1-10 |
| 1.7.1.5 VGA Interface port                | 1-11 |
| 1.7.1.6 Joystick / Midi Connector         | 1-11 |
| 1.7.1.7 Audio Port Connector              | 1-11 |
| 1.7.2 ATX 20-pin Power Connector: ATX     | 1-11 |
| 1.7.3 Floppy Disk Connector: FDD1         | 1-12 |
| 1.7.4 Hard Disk Connectors: IDE1/IDE2     | 1-12 |
| 1.7.5 CPU Fan Connectors: FAN1/2/3        | 1-12 |
| 1.7.6 CD-Audio-IN Connector: CN1          | 1-13 |
| 1.7.7 Front Panel Connector: J7           | 1-14 |
| 1.7.8 CMOS Function Setting: JP6          | 1-15 |
| 1.7.9 BIOS Flash(JP4)                     | 1-16 |
| 1.7.10 Keyboard wake up Setting: JP7      | 1-16 |
| 1.7.11 IrDA Connector: IR                 | 1-17 |
| 1.7.12 Front two USB Connector: USB2      | 1-17 |
| 1.7.13 STR LED: LED1                      | 1-17 |
| 1.7.14 CNR Card Setting: J8               | 1-17 |
|                                           |      |

### Table of Contents

# 2. BIOS Setup

| -                                 |      |
|-----------------------------------|------|
| 2.1 Main Menu                     | 2-4  |
| 2.2 Standard CMOS Features        | 2-7  |
| 2.3 Advanced BIOS Features        | 2-10 |
| 2.4 Advanced Chipset Features     | 2-14 |
| 2.5 Integrated Peripherals        | 2-17 |
| 2.6 Power Management Setup        | 2-23 |
| 2.7 PnP/PCI Configurations        | 2-27 |
| 2.8 PC Health Status              | 2-31 |
| 2.9 Frequency/Voltage Control     | 2-33 |
| 2.10 Load Fail-Safe Defaults      | 2-34 |
| 2.11 Load Optimized Defaults      | 2-35 |
| 2.12 Set Supervisor/user Password | 2-36 |
| 2.13 Save & Exit Setup            | 2-38 |
| 2.14 Exit Without Saving          | 2-39 |
|                                   |      |

### 3. Driver Installation

| 3.1 Auto-run Menu                                   | 3-1  |
|-----------------------------------------------------|------|
| 3.2 Installing Intel INF Driver                     | 3-2  |
| 3.3 Installing Intel Application Accelerator Driver | 3-4  |
| 3.4 Installing VGA Driver                           | 3-8  |
| 3.5 Installing Audio Driver                         | 3-10 |

# a. Appendix

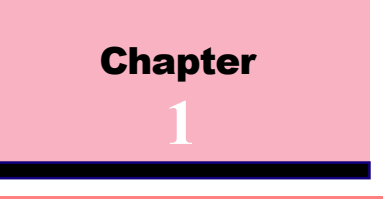

# 1.1 Introduction

The 6A815E1&EP1 motherboard is designed for using Intel PIII Front Side Bus Frequency 133MHz CPU, which utilize the Socket-370 design and the memory size expandable to 512MB.

This motherboard use the lastest Intel 815 B-step chipset, appling 133MHz Front Side Bus frequency and 133MHz memory interface delivers a clear upgrade path to the future generation of 133MHz processors, PC-100/PC-133 SDRAM. The 6A815E1&EP1 motherboard offers ULTRA ATA 100 to provide speedier HDD throughout that boosts overall system performance.

It is ideal for multi-tasking and fully supporting MS-DOS, Windows, Windows NT, Windows ME, Windows 2000, Novell, OS/2, Windows95/98, Windows 98SE, Windows XP, UNIX, Liunx , SCO UNIX etc. This manual also explains how to install the mainboard for operation, and how to setup your CMOS configuration with the BIOS setup program.

# 1.2 Package Contents

-HDD UDMA66/100 Cable.
-FDD Cable.
-Flash Memory Written for BIOS Update.
-COM2 Cable. (Only support 6A815E1 M/B)
-Fully Setup CD Driver built in Utility(Ghost, Antivirus, Adobe Acrobat).
-Manual.

# 1.3 Features

#### CPU

-Socket 370 for Intel Celeron/PIII Processors.

-Intel FC-PGA/FC-PGA2/PPGA Celeron Processors 600MHz~1.2GHz or higher processor with 66/100MHz FSB.

-Intel FC-PGA Pentium III Processors 500MHz~

1.13GHz or higher processor with 100/133MHz FSB.

-VIA Cyrix III Processor with 100/133MHz FSB.

-Intel Tualatin Processor with 1.2GHz or higher processor.

#### Chipset

-North Bridge System Chipset : Intel 815 B-step support 66/100/133 FSB.

-South Bridge System Chipset : Intel ICH2.

#### **Biggest memory capacity**

**6A815E1/6A815EP1** is equipped with three DIMM socket to support (8MB to 512MB) 168 pin 3.3v SDRAM SPD(Special Presence Detect).

Maximum memory up to 512MB.

-Supports up to 3 of double sided DIMMs at 100MHz system memory bus. -Supports up to 2 of double sided or 3 single sided DIMMs at 133MHz system memory bus.

#### AGP for fast VGA solution

-AGP specification compliant. -AGP 66 MHz 3.3v for 1X/2X/4X device support.

#### **Bus Slot**

-Provides five 32 bit PCI slots. -Provide one AGP slot and one CNR slot.

# 1.3 Features

#### **On-Board IDE**

-An IDE controller on the ICH2 chipset provides IDE HDD/CD-ROM with PIO, Bus Master and Ultra DMA 33/66/100 operation modes.

-Can connect up to four IDE devices.

#### **On-Board Peripherals**

- -1 floppy port supports 2 FDD with 360K,720K,1.2M, 1.44M and 2.88M byte.
- -2 serial ports (COM1+COM2(10 pin)).
- -4 USB ports.
- -1 VGA port.(Only support by 6A815E1 M/B)
- -1 parallel port supports SPP/EPP/ECP mode.

#### Audio

- -ICH2 chip integrated.
- -AC'97 CODEC on board .

#### BIOS

-The mainboard BIOS provides "Plug & Play" BIOS which detects the peripheral devices and expansion cards of the board automatically.

-The mainboard provides a Desktop Management Interface (DMI) function which records your mainboard specifications.

-BIOS support CD-ROM, SCSI, LAN BOOT,

Temperature sensor, Wake on modem, Alarm Bus CLK setup with BIOS.

#### Hardware Monitor Function

-CPU Fan Speed Monitor.

- -System and CPU Temperature Monitor.
- -System Voltage Monitor.

# 1.3 Features

#### Support Ring on by modem/Alarm

Support System power up from Modem ring up or timer of System. Required enabled in Ring on by modem and Alarm on in BIOS.

#### Intel Accelerated Hub Architecture :

Features a dedicated high speed hub link between the ICH2 and GMCH with a bandwidth of 266MB/sectwice the maximum bandwidth of the PCI bus.

### Integrated Graphics :

#### (Only support 6A815E1 motherboard)

Controller supports 3D hyper pipelined architecture, parallel data processing and compression, precise pixel interpolation, full 2D hardware acceleration, and motion video acceleration.

#### Suspend and Go :

Suspend-to-RAM (STR) provides maximum power savings as an alternative to leave the computer ON and Quickstart so that you do not have to wait for a long time for booting system.

#### **CNR Support :**

One Communication and Networking Riser(CNR) slot provides interface to support very affordable multichannel audio, V.90 analog modem, Home PNA, 10/100 Ethernet networking,USB hub, as well as future technologies such as XDSL.

#### Chapter 1

# 1.4 Motherboard Layout

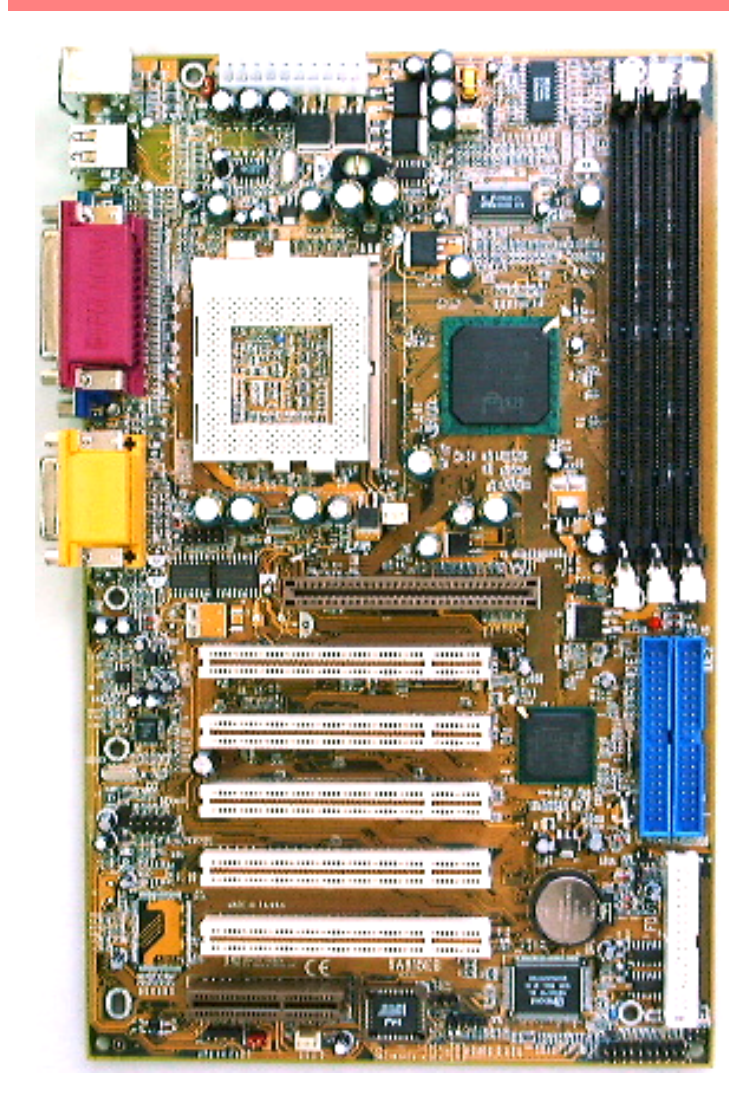

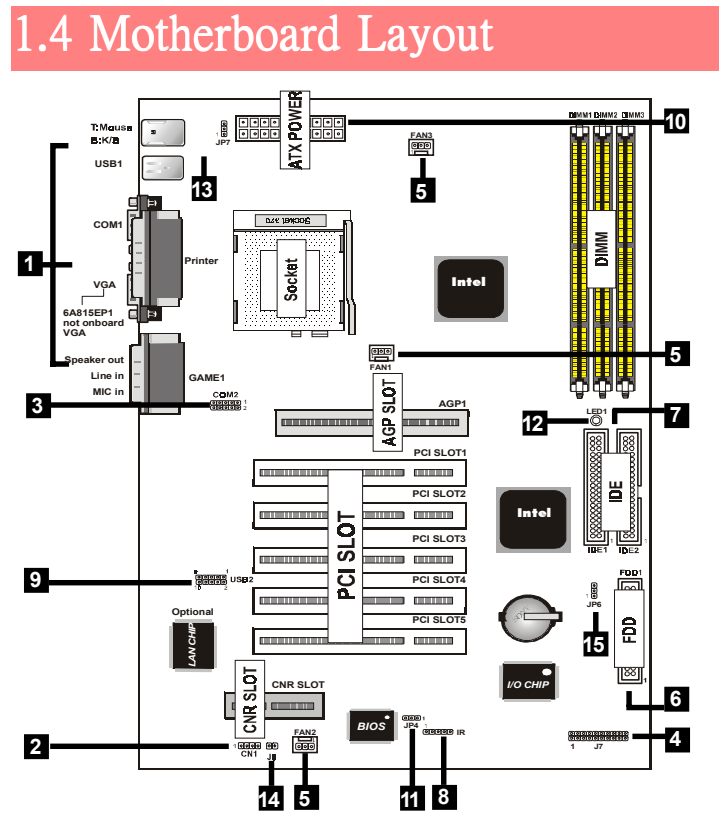

1.Back Panel I/O Connectors2.C3.Front COM2 Connector4.F5.Fan Connectors(Fan1/2/3)6.F7.IDE Connectors8.I9.Front USB2 Connector10.11.BIOS Flash(JP4)12.13.Keyboard wake up Setting(JP7)14.CNR Card Setting(J8)15.CMOS Function Setting(JP6)

2.CD Audio-In Connector 4.Front Panel Connector 6.Floppy Connector 8.IR Connector 10.ATX Power Connector 12.STR LED(LED1) P7)

# 1.5 CPU Installtion

The motherboard operates with Socket 370 for Intel PIII<sup>™</sup> processor. The CPU should always has a Heat Sink and cooling fan attached to prevent overheating.

#### **CPU Installation Procedure: Socket 370**

- 1. Pull the lever sideways away from the socket then raise the lever to a 90-degree angle.
- 2. Locate Pin 1 in the socket and look for the white dot or cut edge in the CPU. Match Pin 1 with the white dot or cut edge then insert the CPU.
- 3. Press the lever down to complete installation.
- 4. Make sure the spec of the heatsink is good enough.
- 5. Please lock the fan on CPU very carefully, or you will damage the resistor array even circuit line on the mainboard.

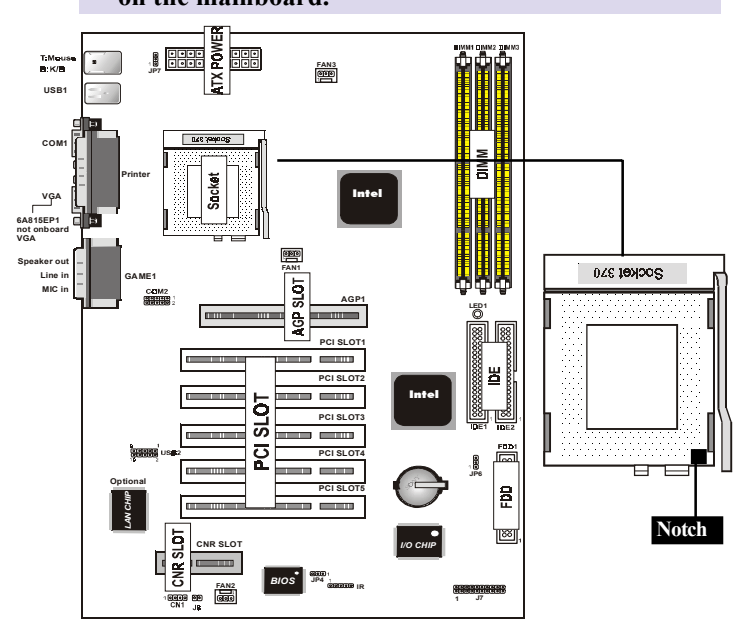

# 1.6 SDRAM Installtion

DRAM Access Time: 3.3V Unbuffered SDRAM/ PC66/PC100 and PC133 Type required.

DRAM Type: 8MB, 16MB, 32MB, 64MB, 128MB, 256MB DIMM Module.(168 pin)

#### How to install a DIMM Module:

- 1. The DIMM socket has a "Plastic Safety Tab" and the DIMM memory module has an asymmetrical notch", so the DIMM memory module can only fit into the slot in one direction.
- 2. Push the tabs out. Insert the DIMM memory modules into the socket at a 90-degree angle then push down vertically so that it will fit into place.
- 3. The Mounting Holes and plastic tabs should fit over the edge and hold the DIMM memory modules in place.

| Bank         | Memory module                  |
|--------------|--------------------------------|
| DIMM 1       | 16MB, 32MB, 64MB, 128MB, 256MB |
| ( Bank 0-1 ) | 168 pin, 3.3v SDRAM            |
| DIMM 2       | 16MB, 32MB, 64MB, 128MB, 256MB |
| ( Bank 2-3 ) | 168 pin, 3.3v SDRAM            |
| DIMM 3       | 16MB, 32MB, 64MB, 128MB, 256MB |
| (Bank 4-5)   | 168 pin, 3.3v SDRAM            |
|              | Total System Memory(Max 512MB) |

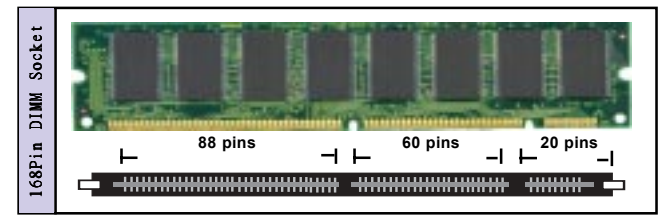

# 1.7 Connectors & Jumpers Setting

### 1.7.1 Back Panel I/O Connectors

The motherboard provides the following back panel connectors:

#### (Only support by 6A815E1 motherboard)

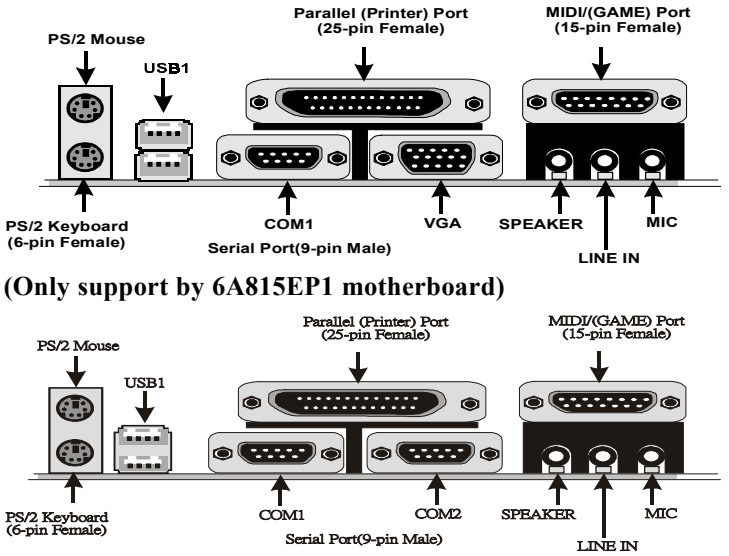

#### 1.7.1.1 PS/2 Mouse / Keyboard CONN.

The motherboard provides a standard PS/2 mouse / Keyboard mini DIN connector for attaching a PS/2 mouse. You can plug a PS/2 mouse / Keyboard directly into this connector.

#### 1.7.1.2 USB Connector: USB1

The motherboard provides a OHCI(Open Host Controller Interface)Universal Serial Bus Roots for attaching USB devices such as a keyboard, mouse and other USB devices. You can plug the USB devices directly into this connector.

| 1234     | Pin | Signal         |
|----------|-----|----------------|
| المحمدان | 1   | +5V_SB         |
| n        | 2   | USBP0-(USBP1-) |
|          | 3   | USBP0+(USBP1+) |
| USB1     | 4   | GND            |

### 1.7.1.3 The Serial Interfaces: COM1 / COM2

The serial interface port is sometimes refered to as an RS-232 port or an asynchronous communication port. Mice, printers, modems and other peripheral devices can be connected to a serial port. The serial port can also be used to connect your computer system. If you like to transfer the contents of your hard disk to another system, it can be accomplished by serial port.

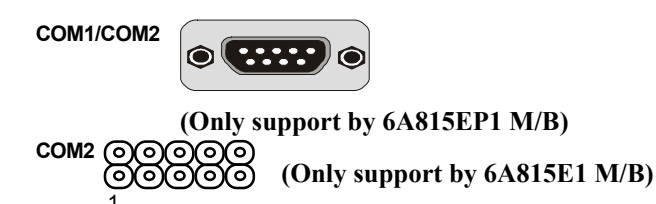

### 1.7.1.4 Parallel Interface Port

Unlike serial ports, parallel interface ports have been standardized and should not present any difficulty interfacing peripherals to your system. Sometimes called a Centronics port, the parallel port is almost exclusively used with printers. The parallel port on your system has a 25-pin, DB 25 connector.

#### 1.7.1.5 VGA Interface Connector: VGA (15 Pin) (Only support by 6A815E1 motherboard)

This connector is for output to VGA-compatible devices.

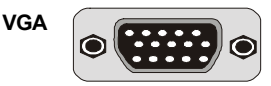

#### 1.7.1.6 Joystick / Midi Connector

You can connect a joystick or game pad to this connector.

#### 1.7.1.7 Audio Port Connectors

Speaker out is a connector for Speakers or Headphones. Line in is used for external CD player, Tape player, or other audio devices. Mic is a connector for the microphones.

# 1.7.2 ATX Power Connector: ATX

This connector supports the power button on-board. Using the ATX power supply, functions such as Modem Ring Wake-Up and Soft Power Off are supported on this motherboard.

This power connector supports instant power-on

functionality, which means that the system will boot up

instantly when the power connector is inserted on the board.

| Pin A | TX Signal | Pin AT) | C Signal |
|-------|-----------|---------|----------|
| 1     | 3.3V      | 11      | 3.3V     |
| 2     | 3.3V      | 12      | -12V     |
| 3     | GND       | 13      | GND      |
| 4     | 5V        | 14      | PS-ON    |
| 5     | GND       | 15      | GND      |
| 6     | 5V        | 16      | GND      |
| 7     | GND       | 17      | GND      |
| 8     | PW-OK     | 18      | -5V      |
| 9     | 5V_SB     | 19      | 5V       |
| 10    | 12V       | 20      | 5V       |

### 1.7.3 Floppy Disk Connector: FDD1

This connector supports the provided floppy drive ribbon cable. After connecting the single end to the board, connect those two plugs on the other end to the floppy drives.

### 1.7.4 Hard Disk Connectors: IDE1/IDE2

These connectors support the provided IDE hard disk ribbon cable. After connecting the single end to the board, connect those two plugs at the other end to your hard disk. If you install two hard disks, you must configure the second drive to Slave mode by setting its jumper settings. BIOS now supports SCSI device or IDE CD-ROM boot up (see "HDD Sequence SCSI/IDE First" & "Boot Sequence" in the BIOS Features Setup of the BIOS SOFTWARE) (Pin 20 is removed to prevent inserting in the wrong orientation when using ribbon cables with pin 20 plugged).

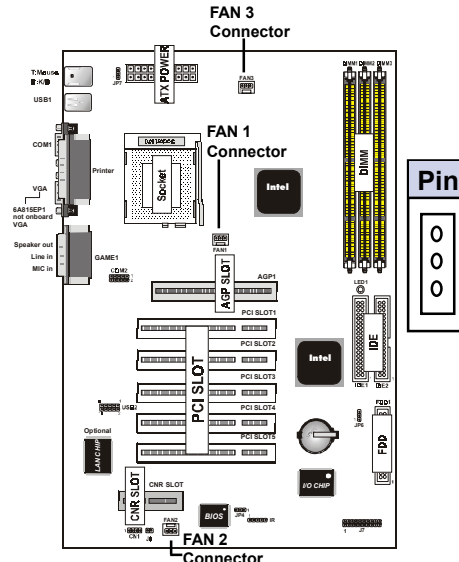

### 1.7.5 Fan Connectors: Fan1/2/3

| Pin Fan1/2         | 2/3 Definition |
|--------------------|----------------|
| <b>0</b> ₁ 1       | Ground         |
| 0 2 2              | +12VDC         |
| <mark>0</mark> ³ 3 | Signal         |

These connectors support cooling fans of 1Amp or less. Orientate the fans so that the heatsink fins allow airflow to go across the onboard heat sink(s) instead of the expansion slots. Depending on the fan manufacturer, the wiring and plug may be different. The red wire should be positive, while the black should be ground. Connect the fan's plug to the board taking into consideration the polarity of the this connector.

### 1.7.6 CD Audio-In Connector: CN1

CN1 is the connector for CD-Audio Input signal. Please connect it to CD-ROM CD-Audio output connector.

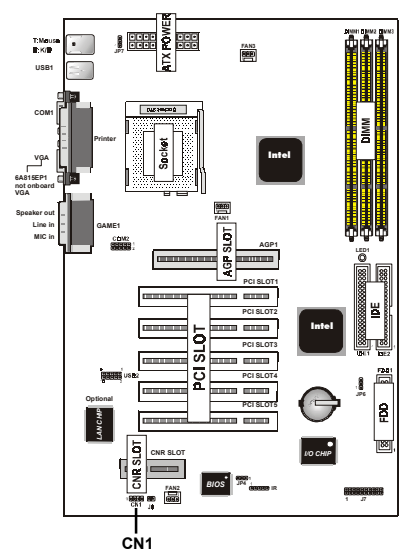

| Pin CN1 | Definition |
|---------|------------|
| 1       | CD-R       |
| 2       | GND        |
| 3       | GND        |
| 4       | CD-L       |

### 1.7.7 Front Panel Connector: J7

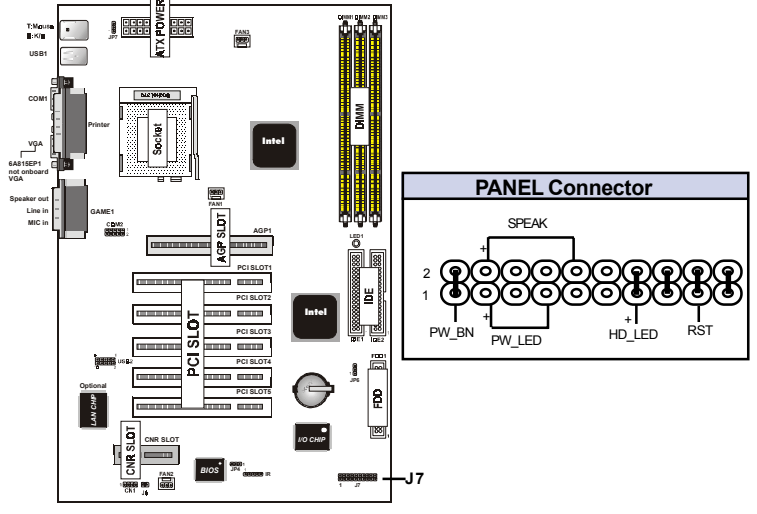

#### **ATX Power Switch (PWBN)**

The system power is controlled by a momentary switch connected to this lead. Pushing the button once will switch the system ON. The system power LED lights when the system's power is on .

#### Speaker Connector (SPEAK)

An offboard speaker can be installed onto the motherboard as a manufacturing option. An offboard speaker can be connected to the motherboard at the front pannel connector. The speaker (onboard or offboard) provides error beep code information during the Power Self-Test when the computer cannot use the video interface. The speaker is not connected to the audio subsystem and does not receive output from the audio subsystem.

#### Power LED Lead (PWLED)

The system Power LED lights when the system power is on.

#### Hard Drive LED Connector (HDLED)

This connector supplies power to the cabinet IDE activity LED. Read and write activity by devices connected to the Primary or Secondary IDE connectors will cause the LED to light up.

#### **Reset Switch Lead (RST)**

The connector can be connected to a momentary SPST type switch that is normally open. When the switch is closed, the motherboard resets and runs the POST.

### 1.7.8 CMOS Function Selection: JP6

A battery be used to retain the mainboard configuration in CMOS RAM.

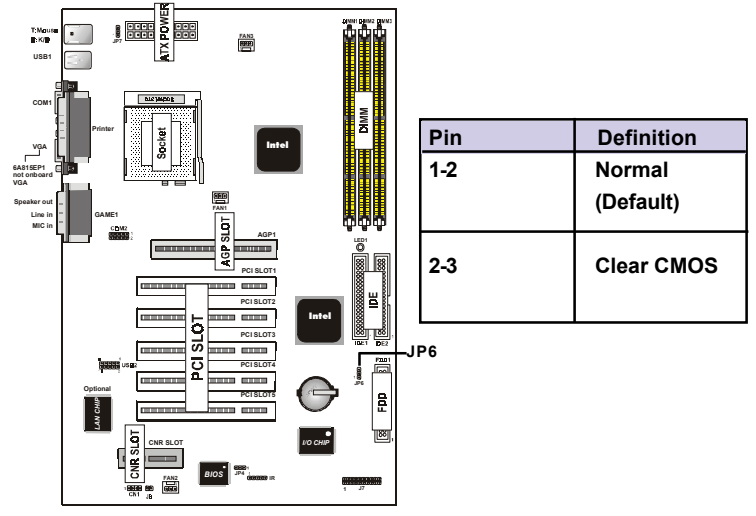

#### NOTE:

(Please follow the procedure below to clear CMOS data.)

(1)Remove the AC power line. (2)JP6(2-3)Closed.

(4)JP6(1-2)Closed.

(5)AC Power on.

(3)Wait five seconds.

(6)Reset your desired password or clear CMOS data.

### 1.7.9 BIOS Flash: JP4

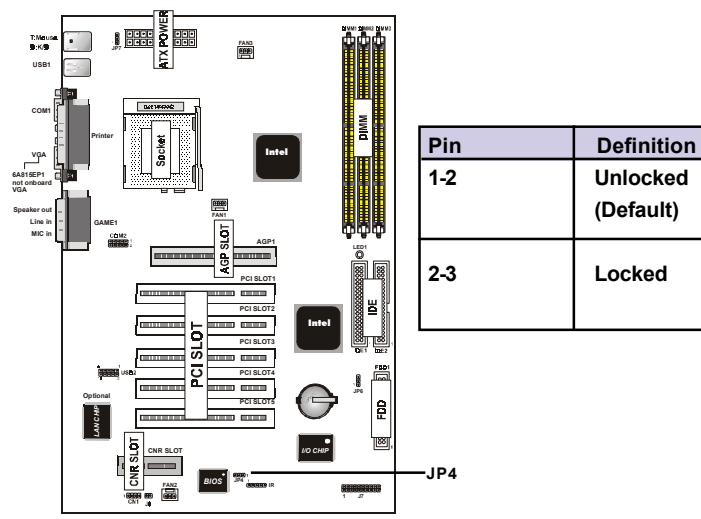

### 1.7.10 Keyboard wake up setting: JP7

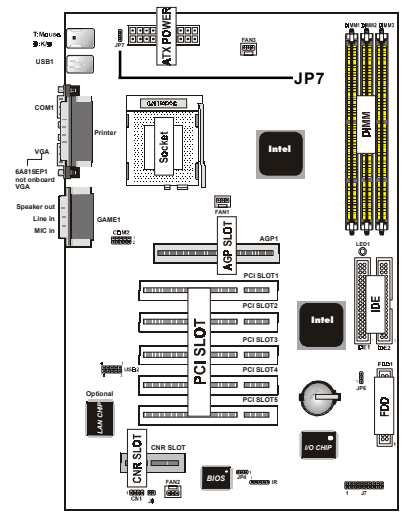

| Pin | Definition |
|-----|------------|
| 1-2 | Disabled   |
|     |            |
|     |            |
| 2-3 | Enabled    |
|     | (Default)  |
|     | (Delault)  |

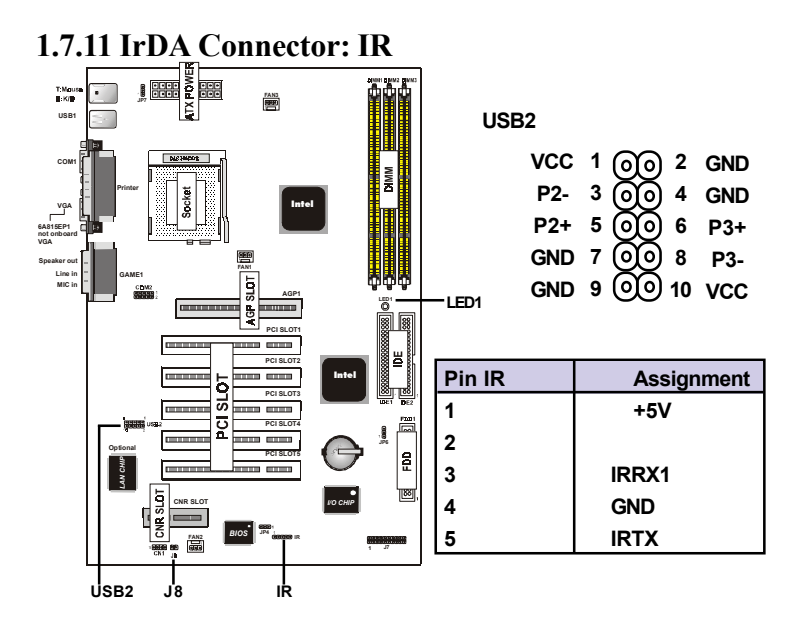

### 1.7.12 Fornt two USB port Connector: USB2

### 1.7.13 STR LED: LED1

The LED is used for the STR ON/OFF state.

### 1.7.14 CNR Card Setting: J8

| Pin J8 | Assignment                   |
|--------|------------------------------|
| •••    | Close:secondary<br>(Default) |
| 00     | Open :primary                |

# Chapter 2

### Introduction

This chapter discusses the Award Setup program built into the ROM BIOS. The Setup program allows the user to modify the basic system configuration. This special information is then stored in battery-backed RAM so that it retains the setup information when the power is turned off.

The Award BIOS installed in your computer system's ROM (Read Only Memory) is a custom version of an industry standard BIOS. This means that it supports Intel Celeron/ Coppermine PIII Processor. The BIOS provides critical low-level support for standard devices such as disk drives and serial and parallel ports.

The rest of this manual is intended to guide you through the process of configuring your system using Setup.

#### Plug and Play Support

This AWARD BIOS supports the Plug and Play Version 1.0A specification. ESCD(Extended System Configuration Data)write is supported.

#### EPA Green PC Support

This AWARD BIOS supports Version 1.03 of the EPA Green PC specification.

#### **PCI Bus Support**

This AWARD BIOS also supports Version 2.1 of the Intel PCI (Peripheral Component Interconnect)local bus specification.

#### **APM Support**

This AWARD BIOS supports Version 1.1&1.2 of the Advanced Power Management(APM) specification.Power management features are implemented via the System Management Interrupt(SMI). Sleep and Suspend power management modes are supported. Power to the hard disk drives and video monitors can be managed by this AWARD BIOS.

#### **DRAM Support**

SDRAM (Synchronous DRAM) are supported.

#### Support CPU

This AWARD BIOS supports the Intel Celeron/ Coppermine PIII Processor.

#### **Using Setup**

In general, you use the arrow keys to highlight items, press <Enter>to select, use the <PgUp>and <PgDn>keys to change entries, press<F1>for help and press <Esc>to quit. The following table provides more detail about how to navigate in the Setup program by using the keyboard.

Note:

(BIOS version 1.0 is for reference only. If there is a change in BIOS version, please use the actual version on the BIOS.)

| Keystroke   | Function                                       |
|-------------|------------------------------------------------|
| Up arrow    | Move to previous item                          |
| Down arrow  | Move to next item                              |
| Left arrow  | Move to the item on the left (menu bar)        |
| Right arrow | Move to the item on the right (menu bar)       |
| Esc         | Main Menu: Quit without saving changes         |
|             | Submenus: Exit Current page to the next higher |
|             | level menu                                     |
| Move Enter  | Move to item you desired                       |
| PgUp key    | Increase the numeric value or make changes     |
| PgDn key    | Decrease the numeric value or make changes     |
| +Key        | Increase the numeric value or make changes     |
| -Key        | Decrease the numeric value or make changes     |
| Esc Key     | Main menu-Quit and without saving changes      |
|             | into CMOS                                      |
|             | Status Page Setup Menu and option Page Setup   |
|             | Menu-Exit Current page and return to Main      |
|             | Menu                                           |
| F1 Key      | General help on Setup navigation keys.         |
| F5 Key      | Load previous values from CMOS                 |
| F6 Key      | Load the fail-safe defaults from BIOS default  |
|             | table                                          |
| F7 Key      | Load the optimized defaults                    |
| F10 Key     | Save all the CMOS changes and exit             |

# 2.1 Main Menu

Once you enter AWARD BIOS CMOS Set up Utility, the Main Menu will appear on the screen. The Main Menu allows you to select from several setup functions. Use the arrow keys to select among the items and press<Enter> to accept and enter the sub-menu.

"WARNING"

The information about BIOS defaults on manual (Figure 1,2,3,4,5,6,7,8,9,10,11,12,13,14) is just for reference, please refer to the BIOS installed on the board for updated information.

### **©** Figure 1. Main Menu

CMOS Setup Utility-Copyright (C) 1984-2001 Award Software

| Standard CMOS Features       | Frequency/Voltage Control                                  |  |
|------------------------------|------------------------------------------------------------|--|
| Advanced BIOS Features       | Load Fail-Safe Defaults                                    |  |
| Advanced Chipset Features    | Load Optimized Defaults                                    |  |
| Integrated Peripherals       | Set Supervisor Password                                    |  |
| Power Management Setup       | Set User Password                                          |  |
| PNP/PCI Configuration        | Save & Exit Setup                                          |  |
| PC Health Status             | Exit Without Saving                                        |  |
| Esc : Quit                   | $\leftarrow \rightarrow \uparrow \downarrow$ : Select Item |  |
| F10 : Save & Exit Setup      |                                                            |  |
| Time , Date , Hard Disk Type |                                                            |  |

#### **Standard CMOS Features**

This setup page includes all the items in the standard compatible BIOS.

#### **Advanced BIOS Features**

This setup page includes all the items of the BIOS special enchanced features.

#### **Advanced Chipset Features**

This setup page includes all the items of the Chipset special enchanced features.

#### **Integrated Peripherals**

This selection page includes all the items of the IDE hard drive and Programmed Input/Output features.

#### **Power Management Setup**

This setup page includes all the items of the power manage ment features.

#### **PnP/PCI** Configurations

This setup page includes the user defined or default IRQ Setting.

#### **PC Health Status**

This page shows the hardware Monitor information of the system.

#### **Frequency / Voltage Control**

This setup page controls the CPU's clock and frequency ratio.

#### Load Fail-Safe Defaults

Use this menu to load the BIOS default values for the minimal/stable performance for your system operating.

#### Load Optimized Defaults

These settings are more likely to configure a workable computer when something is wrong. If you cannot boot the computer successfully, select the BIOS Setup options and try to diagnose the problem after the computer boots. These settings do not provide optional performance.

#### Set User Password

You can specify both a User and a Supervisor password. When you select either password option, you are prompted for a 1-6 character password. Enter the password and then re-type the password when prompted.

#### Save & Exit Setup

Save CMOS value, change to CMOS and exit setup.

#### **Exit Without Saving**

Abandon all CMOS value changes and exit setup.

# 2.2 Standard CMOS Features

This item in the Standard CMOS Setup Menu is divided into 10 categories. Each category includes no, one or more than one setup items. Use the arrow keys to highlight the item and then use the <PgUp> or <PgDn> keys to select the value you want in each item.

#### **©** Figure 2. Standard CMOS Features

CMOS Setup Utility-Copyright (C) 1984-2001 Award Software

| Standard CMOS Features |
|------------------------|
|------------------------|

| Date(mm:dd:yy)       | Tue,Jun 6 2000   | Item Help       |
|----------------------|------------------|-----------------|
| Time (hh:mm:ss)      | 11:26:10         | Monu Loval      |
| IDE Primary Master   | Press Enter None | Menu Level      |
| IDE Primary Slave    | Press Enter None | Change the day, |
| IDE Secondary Master | Press Enter None | month,year      |
| IDE Secondary Master | Press Enter None | and century.    |
| Drive A              | 1.44M,3.5 in     |                 |
| Drive B              | None             |                 |
|                      |                  |                 |
| Video                | EGA/VGA          |                 |
| Halt On              | All,But Keyboard |                 |
|                      |                  |                 |
| Base Memory          | 640K             |                 |
| Extended Memory      | 391168K          |                 |
| Total                | 392192K          |                 |

←→↑↓: Move Enter:Select +/-/PU/PD:Value F10:Save ESC:Exit F1:General Help F5:Previous Values F6:Fail-Safe Defaults F7:Ootimized Defaults

#### **Main Menu Selections**

This table shows the selections that you can make on the Main Menu.

| Item          | Options                | Description                                 |
|---------------|------------------------|---------------------------------------------|
| Date          | Month DD YYYY          | Set the system, date. Note that the         |
|               |                        | 'Day' automatically changes                 |
|               |                        | when you set the data.                      |
| IDE Primary   | Options are in its sub | Press <enter> to enter the sub menu</enter> |
| Master        | menu.                  | of detailed.                                |
| IDE Primary   | Options are in its sub | Press <enter> to enter the sub menu</enter> |
| Slave         | menu.                  | of detailed.                                |
| IDE Secondary | Options are in its sub | Press <enter> to enter the sub menu</enter> |
| Master        | menu.                  | of detailed.                                |
| IDE Secondary | Options are in its sub | Press <enter> to enter the sub menu</enter> |
| Slave         | menu.                  | of detailed.                                |
| Drive A       | None                   | Select the type of floppy disk drive        |
| Drive B       | 360K,5.25in            | installed in your system.                   |
|               | 1.2M,5.25in            |                                             |
|               | 720K,3.5in             |                                             |
|               | 1.44M,3.5in            |                                             |
|               | 2.88M,3.5in            |                                             |
| Video         | EGA/VGA                | Select the default video device.            |
|               | CGA 40                 |                                             |
|               | CGA 80                 |                                             |
|               | MONO                   |                                             |
|               |                        |                                             |

| Item        | Options           | Description                         |
|-------------|-------------------|-------------------------------------|
| Halt On     | All Errors        | Select the situation in which you   |
|             | No Errors         | want the BIOS to stop the POST      |
|             | All, but Keyboard | process and notify.                 |
|             | All, but Diskette |                                     |
|             | All, but Disk/Key |                                     |
| Base Memory | N/A               | Displays the amount of conventional |
|             |                   | memory detected during boot up.     |
| Extended    | N/A               | Displays the amount of conventional |
| Memory      |                   | memory detected during boot up.     |
| Total       | N/A               | Displays the total memory           |
| Memory      |                   | available in the system.            |
|             |                   |                                     |

# 2.3 Advanced BIOS Features

#### **©** Figure 3. Advanced BIOS Features

CMOS Setup Utility-Copyright (C) 1984-2001 Award Software

#### Advanced BIOS Features

| Virus Warning              | Disabled | Item Help          |
|----------------------------|----------|--------------------|
| External Cache             | Enabled  | Menu Level         |
| CPU L2 Cache ECC Checking  | Enabled  |                    |
| Processor Number Feature   | Enabled  | Allows you to      |
| Quick Power On Self Test   | Enabled  | choose the         |
| First Boot Device          | Floopy   | VIRUS warning      |
| Second Boot Device         | HDD-0    | feature for IDE    |
| Third Boot Device          | LS120    | Hard Disk boot     |
| Boot Other Device          | Enabled  | sector protection. |
| Swap Floppy Drive          | Disabled | If this function   |
| Boot Up Floppy Seek        | Enabled  | is enabled and     |
| Boot Up NumLock Status     | On       | someone attempts   |
| Gate A20 Option            | Fast     | to write data into |
| Typematic Rate Setting     | Disabled | this area, BIOS    |
| Typematic Rate (Chars/Sec) | 6        | will show a        |
| Typematic Delay (Msec)     | 250      | warning message    |
| Security Option            | Setup    | on screen and      |
| OS Select For DRAM >64MB   | Non-OS2  | sound an alarm     |
| HDD S.M.A.R.T. Capability  | Disabled |                    |
| Report No FDD For WIN 95   | No       |                    |

 $\leftarrow \rightarrow \uparrow \downarrow$ : Move Enter:Select +/-/PU/PD:Value F10:Save ESC:Exit F1:General Help F5:Previous Values F6:Fail-Safe Defaults F7:Optimized Defaults

#### Virus Warning

This option allows you to choose the VIRUS Warning feature for IDE Hard Disk boot sector protection. If this function is enabled and someone attempts to write data into this area, BIOS will show a warning message on screen and sound an alarm.

The Choices: Disabled(default), Enabled.

#### **CPU Internal Cache**

These two categories speed up memory access. However, it depends on CPU/chipset design.

| Enabled (default) | Enabled cache.  |
|-------------------|-----------------|
| Disabled          | Disabled cache. |

#### **External Cache**

This fields allow you to Enable or Disable the CPU'S"Level 2" secondary cache.Caching allows betterperformance.Enabled (default)Enabled cache.DisabledDisabled cache.Disabled cache.

#### CPU L2 Cache ECC Checking

The item allows you to enable/disable CPU L2 Cache ECC Checking.

The Choices: Enabled(default), Disabled.

#### **Processor Number Feature**

The item will show up when you install the Pentium III processor.

| Pentium  | Processor Number                |
|----------|---------------------------------|
| Feature. |                                 |
| Disabled |                                 |
|          | Pentium<br>Feature.<br>Disabled |

#### **Quick Power On Self Test**

This category speeds up Power on self-Test(POST) afteryou power up the computer. If it is set to Enable, BIOSwill shorten or skip some check items during POST.Enabled (default)DisabledNormal POST.

| First/Secondary/Third/Boot<br>This BIOS attempts to lo<br>the devices in the sequer<br>The Choices: Floppy, L<br>HDD-3, SCSI, CDROM, | Other Device<br>bad the operating system from<br>nee selected in these items.<br>S120, HDD-0, HDD-1, HDD-2,<br>Enabled, ZIP, LAN, Disabled. |
|----------------------------------------------------------------------------------------------------|----------------------------------------------------------------------------------------------------|
| Swap Floppy Drive<br>If the system has two flop<br>logical drive name assign<br>The Choices: Disabled(                               | ppy drives, you can swap the<br>nments.<br>'default'), Enabled.                                                                             |
| Boot Up Floppy Seek<br>Seek disk drives during b<br>The Choices: Enabled(                                                            | boot up. Disabled speeds boot-up.<br>default), Disabled.                                                                                    |
| Boot Up NumLock Status<br>Select power on for Num<br>On (default)<br>Off                                                             | nlock.<br>Numpad is number keys.<br>Numpad is arrow keys                                                                                    |
| Gate A20 Option<br>Select if chipset or keyb                                                                                         | oard controller should control                                                                                                    |
| Gate A20.<br>Normal<br>Fast (default)                                                                                                | A pin in the keyboard<br>controller controls Gate A20.<br>Lets chipset control Gate A20.                                                    |
| Typematic Rate Setting<br>Enabled                                                                                                    | Enabled this option to adjust the keystroke repeat rate.                                                                                    |
| Disabled (default)                                                                                                    | Disabled.                                                                                                    |

#### Typematic Rate (Char/Sec)

Range between 6 (**default**) and 30 characters per second. This option controls the speed of repeating keystrokes.

#### **Typematic Delay (Msec)**

This option sets the time interval for displaying the first and the second characters.

The Choices: 250(default), 500, 750, 1000.

#### **Security Option**

This category allows you to limit access to the system and Setup, or just to Setup.

| System          | The system will not boot and   |
|-----------------|--------------------------------|
|                 | access to Setup will be denied |
|                 | if the correct password is not |
|                 | entered in prompt.             |
| Setup (default) | The system will boot, but      |
|                 | access to Setup will be denied |
|                 | if the correct password is not |
|                 | entered in prompt.             |
|                 |                                |
|                 |                                |

| HDD S.M.A.R.T. Capability |                         |
|---------------------------|-------------------------|
| Enabled                   | Enabled HDD S.M.A.R.T.  |
|                           | Capability.             |
| Disabled (default)        | Disabled HDD S.M.A.R.T. |
|                           | Capability.             |

#### **OS Select For DRAM >64MB**

Select the operating system that is running with greater than 64MB of RAM on the system. **The Choices: Non-OS2(default), OS2.** 

#### **Report No FDD For Window 95**

| No (default) | Assign IRQ6 For FDD. |  |
|--------------|----------------------|--|
| Yes          | FDD Detect IRQ6      |  |
|              | Automatically.       |  |

# 2.4 Advanced Chipset Features

This section allows you to configure the system based on the specific features of the installed chipset. This chipset manages bus speeds and access to system memory resources, such as DRAM and external cache. It also coordinates communications of the PCI bus. It must be stated that these items should never need to be altered. The default settings have been chosen because they provide the best operating conditions for your system. The only time you might consider making any changes would be if you discovered that data was lost while using your system.

#### **©** Figure 4. Advanced Chipset Features

CMOS Setup Utility-Copyright(C) 1984-2001 Award Software Advanced Chipset Features

| 3        | Item Help                                                                                      |
|----------|------------------------------------------------------------------------------------------------|
| 7/9      |                                                                                                |
| 3        | Menu Level                                                                                     |
| 3        |                                                                                                |
| Disabled |                                                                                                |
| Disabled |                                                                                                |
| Disabled |                                                                                                |
| Enabled  |                                                                                                |
| Enabled  |                                                                                                |
| 64MB     |                                                                                                |
| 64MB     |                                                                                                |
| Auto     |                                                                                                |
|          |                                                                                                |
|          |                                                                                                |
|          | 3<br>7/9<br>3<br>Disabled<br>Disabled<br>Enabled<br>Enabled<br>Enabled<br>64MB<br>64MB<br>Auto |

←→1↓: Move Enter:Select +/-/PU/PD:Value F10:Save ESC:Exit F1:General Help F5:Previous Values F6:Fail-Safe Defaults F7:Optimized Defaults

| SDRAM CAS Latency / Time<br>3 (default)<br>2                                                                                                    | Slower SDRAM DIMM<br>Module.<br>Fastest SDRAM DIMM<br>Module.                                    |  |
|----------------------------------------------------------------------------------------------------|--------------------------------------------------------------------------------------------------|--|
| SDRAM Cycle Time Tras/Trc                                                                                                    |                                                                                                  |  |
| 7/9 (default)<br>5/7                                                                                                    | Set SDRAM Tras/Trc Cycle<br>time in 7/9 SCLKs.<br>Set SDRAM Tras/Trc Cycle<br>time in 5/7 SCLKs. |  |
| SDRAM RAS -to- CAS Delay                                                                                                    |                                                                                                  |  |
| 3 (default)<br>2                                                                                                    | Set SDRAM RAS -to- CAS<br>delay 3 SCLKs.<br>Set SDRAM RAS -to- CAS<br>delay 2 SCLKs.             |  |
| SDRAM RAS Precharge Time                                                                                                    |                                                                                                  |  |
| 3 (default)<br>2                                                                                                    | Set SDRAM RAS Precharge<br>Time to 3.<br>Set SDRAM RAS Precharge<br>Time to 2.                   |  |
| System BIOS Cacheable<br>When enabled, the access to the system BIOS ROM<br>address at F0000H-FFFFFFH is cached.<br>The Choices: Disabled(default), Enabled. |                                                                                                  |  |
| Video BIOS Cacheable<br>Enabled<br>Disabled (default)                                                                                                    | Enabled Video BIOS<br>Cacheable.<br>Disabled Video BIOS<br>Cacheable.                            |  |

#### Memory Hole At 15-16M In order to improve performace, certain space in memory can be reserved for ISA cards. This memory must be mapped into the memory's space below 16MB. The Choices: Diasbled(default). Enabled. **CPU Latency Timer** Enabled (default) Enabled Disabled Disabled **Delayed Transaction Enabled (default)** Slow speed ISA device in system. Disabled Disabled **On-Chip Video Window Size** 64MB (default) Set On-Chip Video Window Size to 64 MB. 32MB Set On-Chip Video Window Size to 32 MB **AGP Graphics Aperture Size** 64MB (default) AGP Graphics Aperture Size is 64 MB AGP Graphics Aperture Size 32MB is 32 MB System Memory Frequency Auto (default) System Memory Frequency to Auto. Set system Memory Frequency **100MHz** to 100MHz. Set system Memory Frequency 133MHz to 133MHz.

# 2.5 Integrated Peripherals

#### **O** Figure 5. Integrated Peripherals

CMOS Setup Utility-Copyright (C) 1984-2001 Award Software

#### **Integrated Peripherals**

| On-Chip Primary PCI IDE   | Enabled     | Item Help  |
|---------------------------|-------------|------------|
| On-Chip Secondary PCI IDE | Enabled     |            |
| IDE Primary Master PIO    | Auto        | Menu Level |
| IDE Primary Slave PIO     | Auto        |            |
| IDE Secondary Master PIO  | Auto        |            |
| IDE Secondary Slave PIO   | Auto        |            |
| IDE Primary Master UDMA   | Auto        |            |
| IDE Primary Slave UDMA    | Auto        |            |
| IDE Secondary Master UDMA | Auto        |            |
| IDE Secondary Slave UDMA  | Auto        |            |
| USB Controller            | Enabled     |            |
| USB Mouse Support         | Enabled     |            |
| USB Keyboard Support      | Enabled     |            |
| Init Display First        | PCI Slot    |            |
| AC97 Modem                | Auto        |            |
| AC97 Audio                | Auto        |            |
| IDE HDD Block Mode        | Enabled     |            |
| Power On Function         | Button Only |            |
| KB Power On Password      | Enter       |            |
| Hot Key Power On          | Ctrl-F1     |            |
| Onboard FDC Controller    | Enabled     |            |
| Onboard Serial Port 1     | 3F8/IRQ4    |            |
| Onboard Serial Port 2     | 2F8/IRQ3    |            |
| UART Mode Select          | Normal      |            |
| RxD,TxD Active            | Hi,Lo       |            |
| IR Transmission Delay     | Enabled     |            |
| UR2 Duplex Mode           | Half        |            |
| Use IR Pins               | IR/Rx2Tx2   |            |
| Onboard Paraller Port     | 378/IRQ7    |            |
| Parallel Port Mode        | SPP         |            |
| EPP Mode Type             | EPP1.7      |            |
| ECP Mode Use DMA          | 3           |            |
| PWRON After PWR-Fail      | Off         |            |
| Game Port Address         | 201         |            |
| Midi Port Adress          | 330         |            |
| Midi Port IRQ             | 10          |            |
|                           |             |            |

| <b>On-Chip Primary PCI IDE</b>                      |                                |  |
|-----------------------------------------------------|--------------------------------|--|
| Enabled (default)                                   | Enabled onboard 1st channel    |  |
|                                                     | IDE port.                      |  |
| Disabled                                            | Disabled onboard 1st channel   |  |
|                                                     | IDE port.                      |  |
| <b>On-Chip Secondary PCI IDE</b>                    |                                |  |
| Enabled (default)                                   | Enabled onboard 2nd channel    |  |
|                                                     | IDE port.                      |  |
| Disabled                                            | Disabled onboard 2nd channel   |  |
|                                                     | IDE port.                      |  |
| INF Drimary Mastar DIA (for                         | anhaard IDF 1st channel)       |  |
| Auto (default)                                      | BIOS will automatically detect |  |
| Auto (delauit)                                      | the IDE HDD Accessing mode     |  |
| Mode 0~4                                            | Manually set the IDF           |  |
| Mode 0 4                                            | Accessing mode                 |  |
|                                                     | necessing mode.                |  |
| IDE Primary Slave PIO (for onboard IDE 2nd channel) |                                |  |
| Auto (default)                                      | BIOS will automatically detect |  |
|                                                     | the IDE HDD Accessing mode.    |  |
| Mode 0~4                                            | Manually set the IDE           |  |
|                                                     | Accessing mode.                |  |
| IDE Secondary Master PIO (fo                        | or onboard IDE 1st channel)    |  |
| Auto (default)                                      | BIOS will automatically detect |  |
|                                                     | the IDE HDD Accessing mode.    |  |
| Mode 0~4                                            | Manually set the IDE           |  |
|                                                     | Accessing mode.                |  |
|                                                     | C                              |  |
| IDE Secondary Slave PIO (for                        | onboard IDE 2nd channel)       |  |
| Auto (default)                                      | BIOS will automatically detect |  |
|                                                     | the IDE HDD Accessing mode.    |  |
| Mode 0~4                                            | Manually set the IDE           |  |
|                                                     | Accessing mode.                |  |

| IDE Primary Master UDMA                               | BIOS will automatically detect                                        |
|-------------------------------------------------------|-----------------------------------------------------------------------|
| Auto (default)                                        | the IDE HDD Accessing mode.                                           |
| Disabled                                              | Disabled.                                                             |
| IDE Primary Slave UDMA                                | BIOS will automatically detect                                        |
| Auto (default)                                        | the IDE HDD Accessing mode.                                           |
| Disabled                                              | Disabled.                                                             |
| IDE Secondary Master UDMA                             | BIOS will automatically detect                                        |
| Auto (default)                                        | the IDE HDD Accessing mode.                                           |
| Disabled                                              | Disabled.                                                             |
| IDE Secondary Slave UDMA                              | BIOS will automatically detect                                        |
| Auto (default)                                        | the IDE HDD Accessing mode.                                           |
| Disabled                                              | Disabled.                                                             |
| USB Controller<br>Enabled (default)<br>Disabled       | Enabled USB Controller.<br>Disabled USB Controller.                   |
| USB Mouse Support<br>Enabled (default)<br>Disabled    | Enabled USB Mouse Support.<br>Disabled USB Mouse Support.             |
| USB Keyboard Support<br>Enabled (default)<br>Disabled | Enabled USB Keyboard<br>Support.<br>Disabled USB Keyboard<br>Support. |
| Init Display First                                    | Set Init Display First to PCI                                         |
| PCI Slot (default)                                    | Slot.                                                                 |

| <b>Onboard AGP</b>                                                                                             | Set Init Display First to onboard AGP.                                                                                                    |
|----------------------------------------------------------------------------------------------------|----------------------------------------------------------------------------------------------------|
| AC 97 Audio<br>Auto (default)<br>Disabled                                                                      | BIOS will automatically detect<br>onboard Audio.<br>Disabled.                                                                                                    |
| AC 97 Modem<br>Auto (default)<br>Disabled                                                                      | BIOS will automatically detect<br>onboard Modem.<br>Disabled.                                                                                                    |
| IDE HDD Block Mode<br>Enabled (default)<br>Disabled                                                            | Enabled.<br>Disabled.                                                                                                    |
| Power On Function<br>Password<br>Hot Key<br>Mouse Left<br>Mouse Right<br>Any Key<br>Button Only<br>Keyboard 98 | Enter from 1 to 7 characters to<br>set the Keyboard Power On<br>Password.<br>Hot Key.<br>Mouse Left.<br>Mouse Right.<br>Any Key.<br>Button Only.<br>If your keyboard has an Owner<br>key button, you can press the<br>key to power on your system. |
| KB Power On Password<br>Enter                                                                                  | Enter from 1 to 7 characters to<br>set the keyboard Power On<br>Password.                                                                                                    |

| Hot Key Power On | First you must choose the     |
|------------------|-------------------------------|
| Ctrl-F1          | Power On by Hot Key function  |
| Ctrl-F2          | then Enter from 1 to 8        |
| Ctrl-F3          | characters to set the Hot Key |
| Ctrl-F4          | Power On your system.         |
| Ctrl-F5          |                               |
| Ctrl-F6          |                               |
| Ctrl-F7          |                               |
| Ctrl-F8          |                               |
|                  |                               |

| <b>Onboard FDC</b> | Controller |
|--------------------|------------|
| Enabled            | (default)  |

Disabled

Enabled onboard FDC Controller. Disabled onboard FDC Controller.

#### **Onboard Serial Port1/Port2**

Select an address and corresponding interrupt for the first and second serial ports.

**The Choices: Disabled**, Auto, (3F8/IRQ4), (2F8/IRQ3), (3E8/IRQ4), (2E8/IRQ3).

#### **UART Mode Select**

This item allows you to select which Infra Red(IR) function of the onboard I/O chip you wish to use. **The Choices: Normal**(default), IrDA, SCR, ASKIR.

#### **UR2** Duplex Mode

This item allows you to select the Infra Red(IR) function of the onboard I/O chip you wish to use. **The Choices: Half** (default), Full.

#### **Onboard Parallel Port**

This item allows you to select the I/O address with which to access the onboard parallel port controller.

Disabled. 378/IRQ7. (default) 278/IRQ5. 3BC/IRQ7.

#### **PWRON After PWR-Fail**

This option will determine how the system will power on after a power failure.

The Choices: Off(default), On.

#### **Parallel Port Mode**

| SPP (default)     | Using Parallel port as Standard<br>Parallel Port.     |
|-------------------|-------------------------------------------------------|
| EPP               | Using Parallel port as En-                            |
| ECP               | Using Parallel port as Ex-<br>tended Capabilites Port |
| ECP/EPP           | Using Parallel port as<br>ECP/EPP mode.               |
| Game Port Address |                                                       |
| 201 (default)     | Set onboard game port to 201.                         |
| 209               | Set onboard game port to 209.                         |
| Disabled          | Disabled.                                             |
| Midi Port Address |                                                       |
| 300               | Set Midi Port address to 300.                         |
| 330 (default)     | Set Midi Port address to 330.                         |
| Midi Port IRQ     |                                                       |
| 10 (default)      | Set Midi Port IRQ to 10.                              |
| 5                 | Set Midi Port IRQ to 5.                               |

# 2.6 Power Management Setup

The Power Management Setup allows you to configure your system to most effectively save energy while operating in a manner consistent with your own style of computer use.

#### **©** Figure 6. Power Management Setup

CMOS Setup Utility-Copyright (C) 1984-2001 Award Software

Power Management Setup

| ACPI Function                                                                                                    | Enabled                                                                                                    | Item Help               |
|----------------------------------------------------------------------------------------------------|----------------------------------------------------------------------------------------------------|-------------------------|
| ACPI Function<br>ACPI Suspend Type<br>Power Management<br>Video Off Method<br>Video Off In Suspend<br>Suspend Type<br>Modem Use IRQ<br>Suspend Mode<br>HDD Power Down<br>Soft-Off by PWR-BTN<br>Wake Up by PCI Card<br>Power On by Ring<br>USB KB Wake-Up From S3<br>PWRON After PWR-Fail<br>CPU Thermal-Throttling<br>Resume by Alarm<br>Data (of Month) Alarm<br>Time (of hh:mm:ss) Alarm | Enabled<br>S1(POS)<br>User Define<br>DPMS<br>Yes<br>Stop Grant<br>3<br>Disabled<br>Disabled<br>Disabled<br>Disabled<br>Disabled<br>Off<br>50.0%<br>Disabled<br>0<br>0 0 0 | Item Help<br>Menu Level |
| Primary IDE 0<br>Primary IDE 1<br>Secondary IDE 1<br>Secondary IDE 1<br>FDD,COM,LPT Port                                                                                                    | Disabled<br>Disabled<br>Disabled<br>Disabled<br>Disabled                                                                                                    |                         |
| PCI PIRQ[A-D]#                                                                                                    | Disabled                                                                                                    |                         |

←→ $\uparrow$ : Move Enter:Select +/-/PU/PD:Value F10:Save ESC:Exit F1:General Help F5:Previous Values F6:Fail-Safe Defaults F7:Optimized Defaults

#### **ACPI Function**

This item display status of the Advanced Configuration and Power Management (ACPI).

#### ACPI Suspend Type

The item allows you to select the suspend type under ACPI operating system.

| S1(POS) (default) | Power on Suspend |
|-------------------|------------------|
| S3(STR)           | Suspend to RAM.  |

#### **Power Management**

This option allows you to set each mode individually. When not disabled, each of the ranges are from 1 min. to 1 hr. except for HDD Power Down which ranges from 1 min. to 15 min. and disable.

**The Choices: User Define** (default), Min Saving, Max Saving.

#### Video Off In Suspend

This field determines when to activate the video off feature for monitor power management.

The Choices: Yes(default), No

#### Video Off Method

This determines the manner in which the monitor is blanked.

| V/H SYNC+Blank       | This selection will cause the<br>system to turn off the vertical<br>and horizontal synchronization<br>ports and write blanks to the<br>video buffer. |
|----------------------|----------------------------------------------------------------------------------------------------|
| Blank Screen         | This option only writes blanks to the video buffer.                                                                                                  |
| <b>DPMS</b> Support  | Initial display power                                                                                                    |
| (default)            | management signaling.                                                                                                    |
| Suspend Type         |                                                                                                    |
| Stop Grant (default) | Set Susped type is stop grant.                                                                                                    |
| PwrOn Suspend        | Set Suspend type is Power on Suspend.                                                                                                    |

#### Suspend Mode

The Suspend Mode fields set the Period of time after each of these modes activates. At Max Saving, these modes activate sequentially (in the given order) after one minute; at Min Saving after one hour.

The Choices: Disabled(default), 1 min - 1 Hour.

#### **HDD Power Down**

By default, this is "Disabled", meaning that no matter the mode of the rest of the system, the hard drive will remain ready. Otherwise, you have a range of choices from 1 to 15 minutes or Suspend. This means that you can select to have your hard disk drive be turned off after a selected number of minutes or when the rest or the system goes into a suspend mode.

The Choices: Disabled(default), 1 - 15 mins.

#### Modem Use IRQ

This determines the IRQ, which can be applied in Modem use.

#### 3 (default)

4/5/7/9/10/11/NA.

#### Soft-Off by PWRBTN

Pressing the power button for more than 4 seconds forces the system to enter the Soft-Off state when the system has "hung".

The Choices: Instant-Off(default), Delay 4 Sec.

| Wake-Up by PCI card    |           |
|------------------------|-----------|
| Enabled                | Enabled.  |
| Disabled (default)     | Disabled. |
| Power on by Ring       |           |
| Enabled (default)      | Enabled.  |
| Disabled               | Disabled. |
| USB KB Wake Up From S3 |           |
| Disabled (default)     | Disabled. |
| Enabled                | Enabled.  |
|                        |           |

| CPU Thermal-Throttling<br>50.0% (default)<br>Monitor CPU Temp. will cause system to slow down<br>CPU Duty Cycle to 12.5% / 25.0% / 37.5% / 62.5% /<br>70.5% / 87.5% |                                                                    |
|----------------------------------------------------------------------------------------------------|--------------------------------------------------------------------|
| Resume by Alarm                                                                                                    | Dischlad                                                           |
| Enabled (default)                                                                                                    | Enabled.                                                           |
| Primary IDE 0/1                                                                                                    |                                                                    |
| Disabled (default)<br>Enabled                                                                                                    | Disabled.<br>Enabled monitor Primary IDE<br>0/1 for Green event.   |
| Secondary IDE 0/1                                                                                                    | <b>_</b>                                                           |
| Disabled (default)<br>Enabled                                                                                                    | Disabled.<br>Enabled monitor Secondary<br>IDE 0/1 for Green event. |
| FDD,COM,LPT Port                                                                                                    |                                                                    |
| Disabled (default)<br>Enabled                                                                                                    | Disabled.<br>Enabled monitor FDD, COM,<br>LPT Port.                |
| PCI PIRQ[A-D]#                                                                                                    |                                                                    |
| Disabled (default)                                                                                                    | Ignore PCI PIRQ[A-D]#<br>Active.                                   |
| Enabled                                                                                                    | Monitor PCI PIRQ[A-D]#<br>Active.                                  |
| <b>PWRON After PWR-Fail</b>                                                                                                    |                                                                    |
| The Choices: Off(defaul                                                                                                    | lt), On.                                                           |

# 2.7 PnP/PCI Configurations

This section describes configuring the PCI bus system. PCI or Personal Computer Interconnect, is a system which allows I/O devices to operate at speeds nearing the speed of the CPU itself when communicating with its own special components. This section covers some very technical items and it is strongly recommended that only experienced uses make any changes to the default settings.

#### **©** Figure 7. PnP/PCI Configurations

CMOS Setup Utility-Copyright (C) 1984-2001 Award Software

| PNP OS Installed                                                     | No                                    | Item Help                                                                                                    |
|----------------------------------------------------------------------|---------------------------------------|----------------------------------------------------------------------------------------------------|
| Reset Configuration Data<br>Resources Controlled By<br>IRQ Resources | Disabled<br>Auto(ESCD)<br>Press Enter | Menu Level                                                                                                    |
| PCI/VGA Palette Snoop                                                | Disabled                              | When resources<br>are controlled<br>manually, assign<br>each system<br>interrupt a type,<br>depending on the<br>type of device<br>using the<br>interrupt |

PnP/PCI Configurations

←→1↓: Move Enter:Select +/-/PU/PD:Value F10:Save ESC:Exit F1:General Help F5:Previous Values F6:Fail-Safe Defaults F7:Optimized Defaults

#### **PNP OS Installed**

When set to YES, BIOS will only initialize the PnP cards used for booting(VGA, IDE, SCSI). The rest of the cards will be initalized by the PnP operating system like Windows 95. When set to No, BIOS will initialize all the PnP cards . Therefore for non-PnP operating system (DOS, Netware), this option must be set to No.

#### **Reset Configuration Data**

The system BIOS supports the PnP feature so the system needs to record which resource is assigned and proceeds resources from conflict. Every peripheral device has a node, which is called ESCD. This node records which resources are assigned to it. The system needs to record and update ESCD to the memory locations. These locations (4K) are reserved at the system BIOS. If Disabled (Default) is chosen, the system's ESCD will update only when the new configuration varies from the last one. If Enabled is chosen, the system is forced to update ESCDs and then is automatically set to the "Disabled" mode.

| IRQ3  | assigned to:PCI/ISA PnP |
|-------|-------------------------|
| IRQ4  | assigned to:PCI/ISA PnP |
| IRQ5  | assigned to:PCI/ISA PnP |
| IRQ6  | assigned to:PCI/ISA PnP |
| IRQ7  | assigned to:PCI/ISA PnP |
| IRQ8  | assigned to:PCI/ISA PnP |
| IRQ9  | assigned to:PCI/ISA PnP |
| IRQ10 | assigned to:PCI/ISA PnP |
| IRQ11 | assigned to:PCI/ISA PnP |
| IRQ12 | assigned to:PCI/ISA PnP |
| IRQ13 | assigned to:PCI/ISA PnP |
| IRQ14 | assigned to:PCI/ISA PnP |
| IRQ15 | assigned to:PCI/ISA PnP |
| DMA-0 | assigned to:PCI/ISA PnP |
| DMA-1 | assigned to:PCI/ISA PnP |
| DMA-2 | assigned to:PCI/ISA PnP |
| DMA-3 | assigned to:PCI/ISA PnP |
| DMA-4 | assigned to:PCI/ISA PnP |
| DMA-5 | assigned to:PCI/ISA PnP |
| DMA-6 | assigned to:PCI/ISA PnP |
| DMA-7 | assigned to:PCI/ISA PnP |
|       |                         |

The above settings will be shown on the screen only if "Manual" is chosen for the resources controlled by function.

Legacy is the term which signifies that a resource is assigned to the ISA Bus and provides for non-PnP ISA add-on cards. PCI/ISA PnP signifies that a resource is assigned to the PCI Bus or provides for ISA PnP add-on cards and peripherals.

#### **Resources Controlled By**

By Choosing "Auto" (default), the system BIOS will detect the system resources and automatically assign the relative IRQ and DMA channel for each peripheral. By Choosing "Manual", the user will need to assign IRQ & DMA for add-on cards. Be sure that there are no IRQ/DMA and I/O port conflicts.

#### **IRQ** Resources

When resources are controlled manually, assign each system interrupt a type, depending on the type of device using the interrupt.

#### PCI / VGA Palette Snoop

Choose Disabled or Enabled. Some graphic controllers which are not VGA compatible take the output from a VGA controller and map it to their display as a way to provide boot information and VGA compatibility.

However, the color information coming from the VGA controller is drawn from the palette table inside the VGA controller to generate the proper colors, and the graphic controller needs to know what is in the palette of the VGA controller. To do this, the non-VGA graphic controller watches for the write access to the VGA palette and registers the snoop data. In PCI based systems, the Write Access to the palette will not show up on the ISA bus if the PCI VGA controller responds to the Write.

In this case, the PCI VGA controller should not respond to the Write, it should only snoop the data and permit the access to be forwarded to the ISA bus. The non-VGA ISA graphic controller can then snoop the data on the ISA bus. Unless you have the above situation, you should disable this option.

| Disabled (default) | Function disabled. |
|--------------------|--------------------|
| Enabled            | Function enabled.  |

# 2.8 PC Health Status

#### ◎ Figure 8. PC Health Status

CMOS Setup Utility-Copyright (C) 1984-2001 Award Software

| CPU Warning Temperature                                                                                                    | Disabled<br>39°C / 102 °F                                                                                           | Item Help  |
|----------------------------------------------------------------------------------------------------|----------------------------------------------------------------------------------------------------|------------|
| Current CPU Fan1 Speed<br>Current CPU Fan2 Speed<br>Current CPU Fan3 Speed<br>Current CPU Fan3 Speed<br>INO(V)<br>IN1(V)<br>IN1(V)<br>IN2(V)<br>+5V<br>+12V<br>-12V<br>-5V<br>VBAT(V)<br>5VSB(V) | 44°C/111 °F<br>OPRM<br>5578PRM<br>1.61V<br>1.82V<br>3.31V<br>4.99V<br>11.91V<br>-12.11V<br>-5.75V<br>3.05V<br>4.75V | Menu Level |

#### PC Health Status

 $\leftarrow \rightarrow \uparrow \downarrow$ : Move Enter:Select +/-/PU/PD:Value F10:Save ESC:Exit F1:General Help F5:Previous Values F6:Fail-Safe Defaults F7:Optimized Defaults

#### Current Voltage(V) Vcore /+-12V/+-5V/5VSB/VBAT

Detect system's voltage status automatically.

#### Current CPU/System Temperature(°C/°F)

This field displays the current CPU/System temperature, if your computer contains a monitoring system.

#### Current CPU Fan1/Fan2/Fan3 Speed

This field displays the current speed of the System Fans, if your computer contains a monitoring system.

| CPU Warning Temperature(°C) |                                                       |
|-----------------------------|-------------------------------------------------------|
| Disabled(default)           | Disabled.                                             |
| 60℃ / 140°F                 | Monitor CPU Temp.at $60^{\circ}$ C / $140^{\circ}$ F. |
| 50℃ / 122°F                 | Monitor CPU Temp.at 50°C / 122°F.                     |
| 53℃/127°F                   | Monitor CPU Temp.at 53°C / 127°F.                     |
| 56°C/133°F                  | Monitor CPU Temp.at 56°C / 133°F                      |
| 63°C / 145°F                | Monitor CPU Temp.at 63°C / 145°F                      |
| 66°C/151°F                  | Monitor CPU Temp.at 66°C / 151°F                      |
| 70°C / 158°F                | Monitor CPU Temp.at 70°C / 158°F                      |

# 2.9 Frequency / Voltage Control

#### **©** Figure 9. Frequency / Voltage Control

CMOS Setup Utility-Copyright (C) 1984-2001 Award Software

Frequency / Voltage Control

| Auto Detect DIMM / PCI CLK                                         | Disabled                 | Item Help  |
|--------------------------------------------------------------------|--------------------------|------------|
| Spread Spectrum Modulated<br>CPU Host/PCI Clock<br>CPU Clock Ratio | Disabled<br>66~166<br>X7 | Menu Level |
| * <b>N E I O I I</b>                                               |                          | 500 F ''   |

←→↑↓: Move Enter:Select +/-/PU/PD:Value F10:Save ESC:Exit F1:General Help F5:Previous Values F6:Fail-Safe Defaults F7:Optimized Defaults

#### Auto Detect DIMM / PCI CLK

This item allows you to enable/disable auto detect DIMM / PCI CLOCK.

The Choices: Disabled(default), Enabled.

#### Spread Spectrum Modulated

This function is designed to EMI test only. **The Choices: Disabled**(default), Enabled.

#### CPU Host/PCI Clock

This item allows you to select CPU Host Clock . **The Choices: 66~166MHz**(default). you can key in DEC number.

#### **CPU Clock Ratio**

This option will not be shown if you are using a CPU with the locked ratio. X3/X3.5/X4/X4.5/X5/X5.5/X6/X6.5/X7/X7.5/X8/X8.5/9X/9.5X/10X/10.5X/11X/11.5X/12X.

# 2.10 Load Fail-Safe Defaults

When you press <Enter> on this item, you get a

confirmation dialog box with a message similar to:

#### **©** Figure 10. Load Fail-Safe Defaults

CMOS Setup Utility-Copyright (C) 1984-2001 Award Software

| Standard CMOS Features       | Frequency/Voltage Control                                  |  |
|------------------------------|------------------------------------------------------------|--|
| Advanced BIOS Features       | Load Fail-Safe Defaults                                    |  |
| Advanced Chipset Features    | Load Optimized Defaults                                    |  |
| Integrated Peripherals       | Set Supervisor Password                                    |  |
| Power Ma Load Fail-Safe      | e Default (Y/N)? N                                         |  |
| PNP/PCI Configuration        | Save & Exit Setup                                          |  |
| PC Health Status             | Exit Without Saving                                        |  |
| Esc : Quit F9 : Menu in BIOS | $\leftarrow \rightarrow \uparrow \downarrow$ : Select Item |  |
| F10 : Save & Exit Setup      |                                                            |  |
| Time , Date , Hard Disk Type |                                                            |  |

Pressing 'Y' loads the default values that are factory settings for optimal performance of system operations.

# 2.11 Load Optimized Defaults

When you press <Enter> on this item, you get a

confirmation dialog box with a message similar to:

#### **©** Figure 11. Load Optimized Defaults

CMOS Setup Utility-Copyright (C) 1984-2001 Award Software

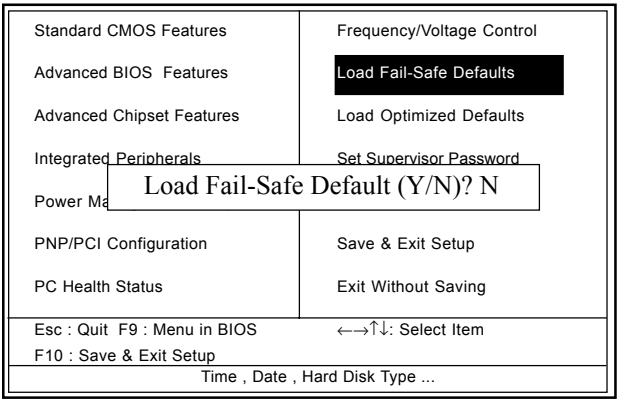

Pressing 'Y' loads the default values that are factory settings for optimal performance of system operations.

# 2.12 Set Supervisor / User Password

#### **O** Figure 12. Set Supervisor / User Password

CMOS Setup Utility-Copyright (C) 1984-2001 Award Software

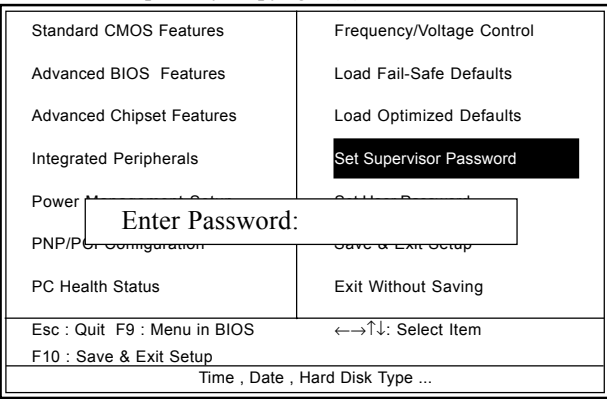

When you select this function, the following message will appear at the center of the screen to assist you in creating a password.

#### **Enter Password**

Type a password, up to eight characters, and press <Enter>. The password you type now will clear any previously entered password from CMOS memory. You will be asked to confirm the password. Type the password again and press <Enter>. You may also press <ESC> to abort the selection and not enter a password. To disable the password, just press <Enter> when you are prompted to enter a password. A message will confirm that you wish to disable the password. Once the password is disabled, the system will boot and you can enter setup freely.

#### **Password Disabled**

If you select "System" at the Security Option of BIOS Features Setup Menu, you will be prompted for the password every time when the system is rebooted, or any time when you try to enter Setup. If you select "Setup" at the Security Option of BIOS Features Setup Menu, you will be prompted only when you try to enter Setup.

# 2.13 Save & Exit Setup

#### ◎ Figure 13. Save & Exit Setup

CMOS Setup Utility-Copyright (C) 1984-2001 Award Software

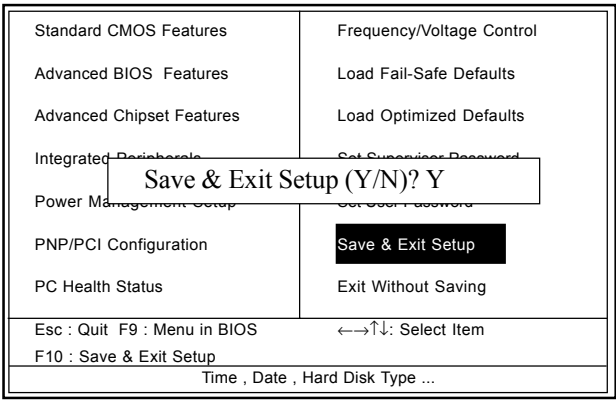

Typing "Y" will quit the Setup Utility and save the user setup value to RTC CMOS RAM.

Typing "N" will return to the Setup Utility.

# 2.14 Exit Without Saving

#### **O Figure 14. Exit Without Saving**

CMOS Setup Utility-Copyright (C) 1984-2001 Award Software

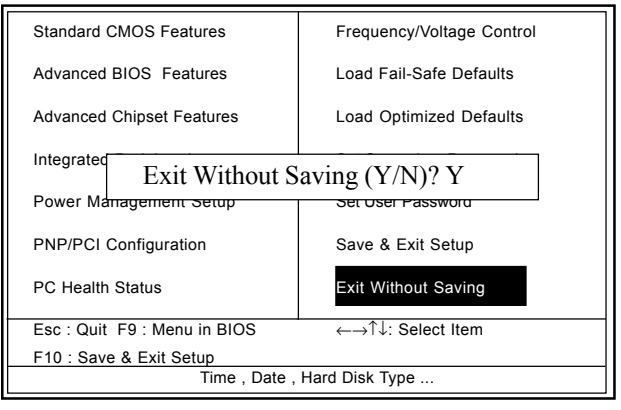

Typing "Y" will quit the Setup Utility without saving to RTC CMOS RAM.

Typing "N" will return to the Setup Utility.

# 3. Driver Installation Introduction

There are motherboard drivers and utilities included in ACORP Bonus CD disc. You don't need to install all of them in order to boot your system. But after you finish the hardware installation, you have to install your operation system first (such as windows 98) before you can install any drivers or utilities. Please refer to your operation system installation guide.

**Note**:*Please follow recommended procedure* to install Windows ME and Windows 98.

# 3.1 Auto-run Menu

You can use the auto-run menu of Bonus CD disc. Choose the utility or driver and select model name.

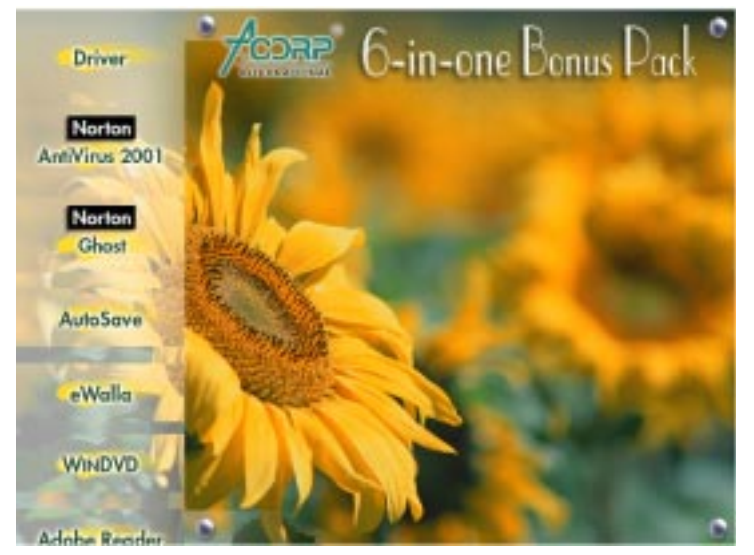

#### Chapter 3

# 3.2 Installing Intel INF Driver

This item install the Intel Chipset Software installation Utility that enables Plug-n-Play INF support for Intel chipset components. This utility installs to the target system the Windows INF files that outline to the operating system how the chipset components will be configured.

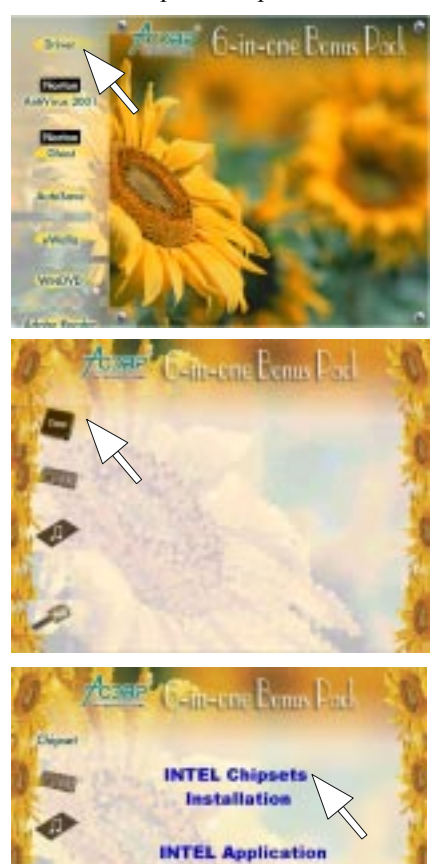

AcceleratorUltra ATA Storage Driver

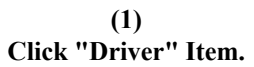

(2) Click "Chipset" Item.

(3) Click "Intel Chipsets Installation" Item.

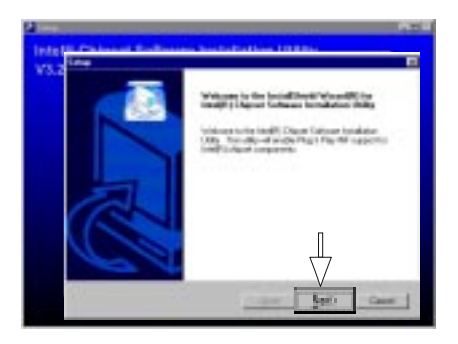

(4) Click "Next".

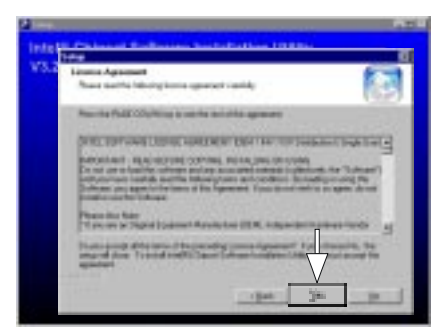

| Rocke Manadan              |          |   |
|----------------------------|----------|---|
| Paleste                    |          |   |
| -141                       | -        | 4 |
| and the later in the later |          |   |
|                            | -        |   |
|                            | - "      |   |
| Sector 1 and 1             | <u> </u> |   |

(5) Click "Yes".

(6) Click "Next".

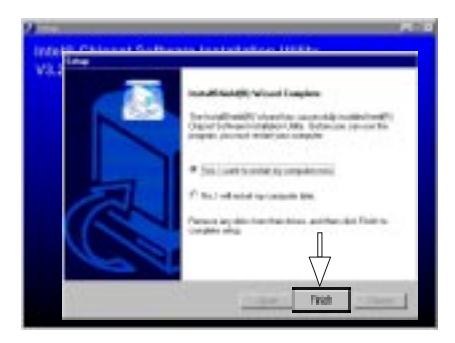

(7) Click "Finish".

#### Note: Install the Intel INF Driver before installing the Intel Application Accelerator Driver.

### 3.3 Installing Application Accelerator Driver

This item install the Intel Application Accelerator for Microsoft Windows 98/98SE/ME/NT4.0/2000/XP. This program is designed to improve performance of the storage sub-system and overall system performance.

We recommend that: If your operating system are Windows 98/98SE/NT4.0, please install the Ultra Driver. Besides, take note of the IAA and Ultra Driver can't using at the same time.

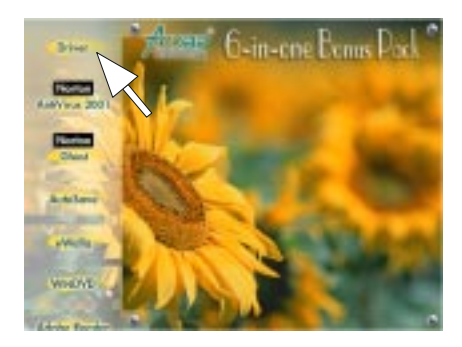

(1) Click "Driver" Item.

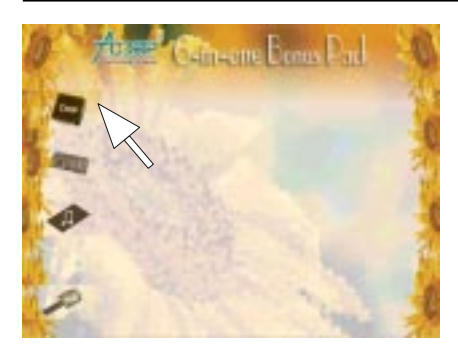

(2) Click "Chipset" Item.

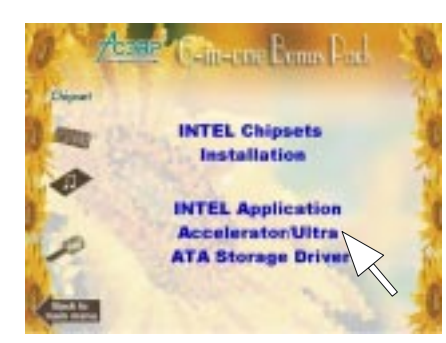

(3) Click "Intel Application Accelerator/Ultra ATA Storage Driver" Item.

Cim-one Bonus Pock Windows 98SE Windows ME Windows NT Windows 2000 Windows XP Back

(4) If you choose "Windows 98SE/NT" then you will install Ultra ATA Driver.

#### Chapter 3

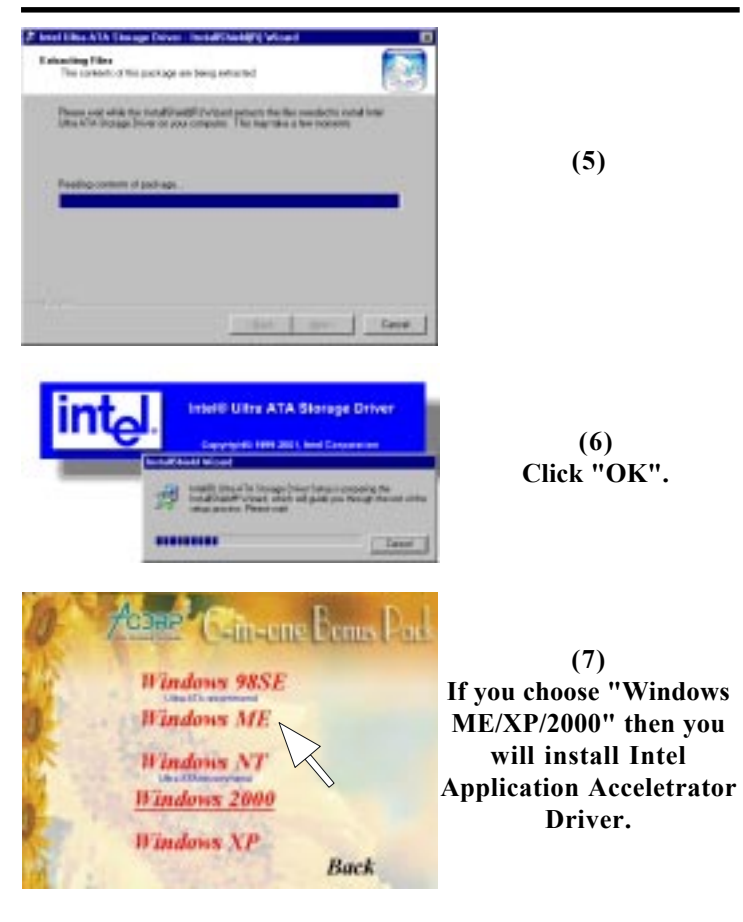

#### Chapter 3

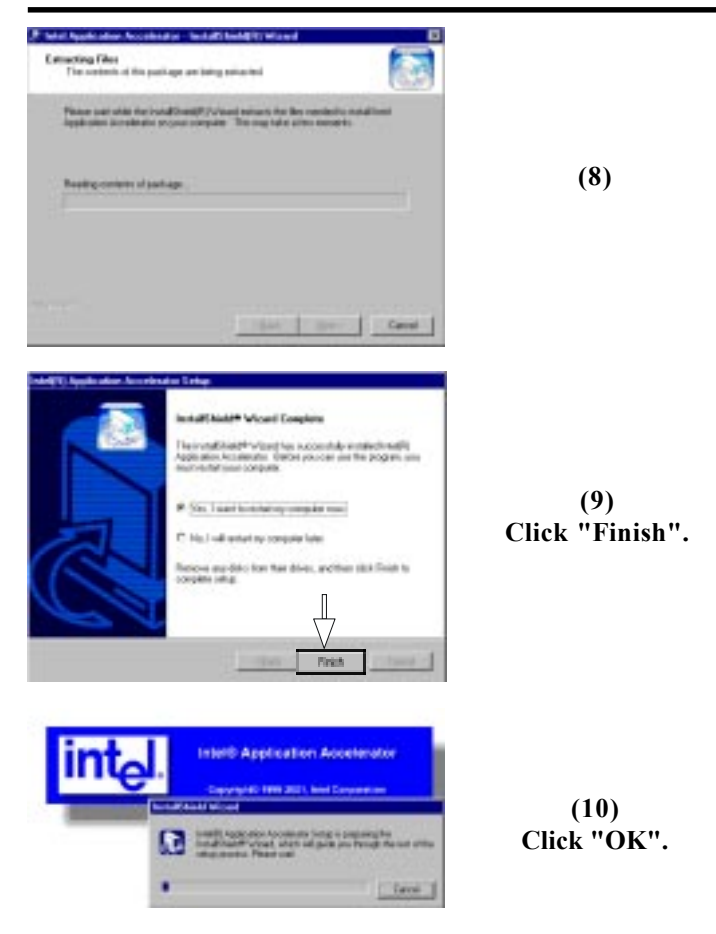

### 3.4 Installing VGA Driver

### (Only support by 6A815E1 motherboard)

Intel 815e chipset integrated a 2D/3D graphics acceleration.

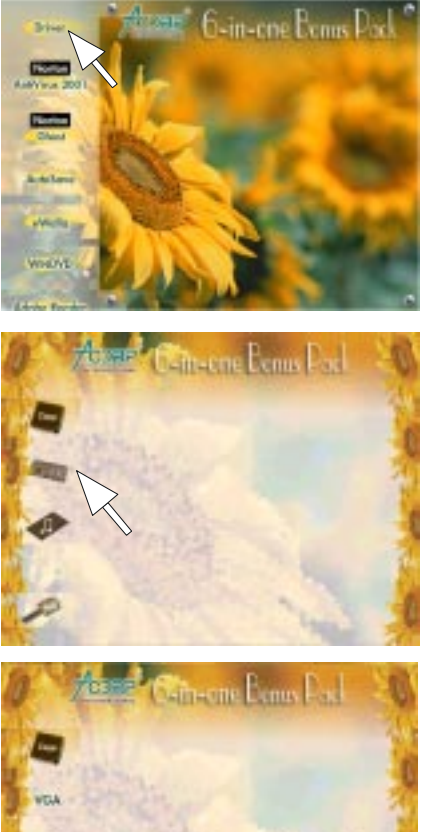

(1) Click "Driver" Item.

(2) Click "VGA" Item.

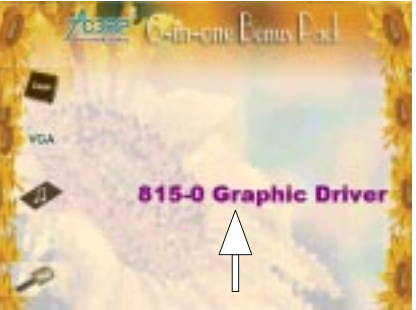

(3) Click "815-0 Graphic Driver" Item.

#### Chapter 3

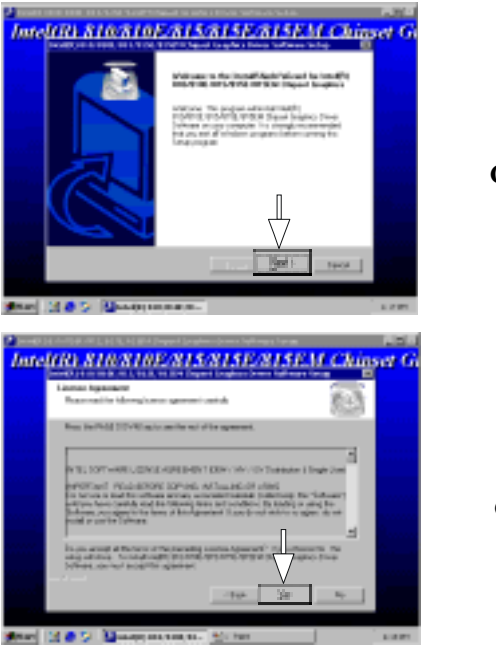

(4) Click "Next".

(5) Click "Yes".

#### Chapter 3

# 3.5 Installing Audio Driver

This motherboard comes with an AC97 CODEC and the sound controller is in Intel South Bridge chipset. This item install the Intel Audio for Microsoft Windows 98SE/ME/ NT4.0/2000/XP.

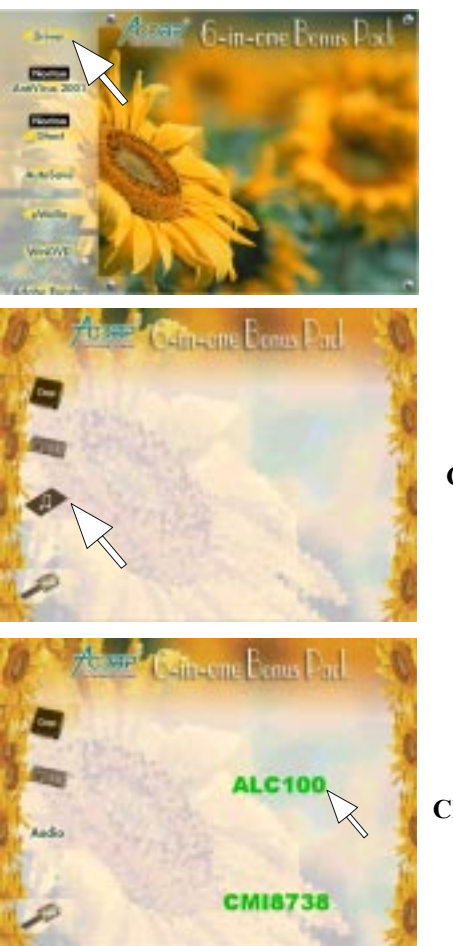

(1) Click "Driver" Item.

(2) Click "Audio" Item.

(3) Click "ALC100" Item.

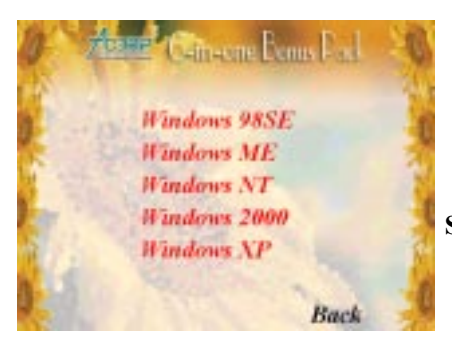

(4) For Win NT , Win 2000, WinXP &Win 9X\_ME system. Select your O.S. system.

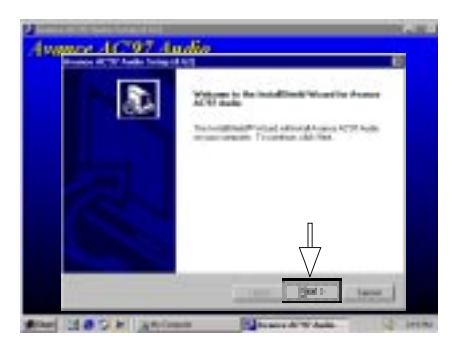

(5) Click "Next".

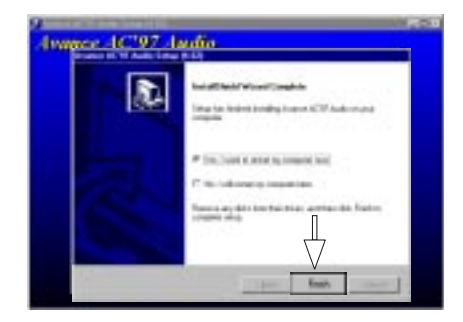

(6) Click "Finish".